### 救恩書院 (60~2021/2022~e)

敬啟者:

#### 回校前透過 eClass 呈報快速測試結果及其他復課事宜

一、5月13日起上課安排

5月13日起,學校恢復半日面授課堂,上學時間為上午8時05分至下午1時45分, 課堂時間表見<u>附件一</u>。當全校已完成接種兩劑疫苗並超過14日之學生#,比率達到全校可 接種疫苗學生的90%,學校將會恢復全日面授課堂。

#### # 註:教育局 2022 年 4 月 11 日公佈之最新疫苗接種要求

- (i) 學生如已接種兩劑疫苗並超過14日,便符合教育局的疫苗接種要求;
- (ii) 一般而言,曾感染 2019 冠狀病毒病的人士,所需接種劑數較未曾感染者少一劑。因此,在感染前 14 天已接種一劑疫苗的學生,會獲視為已完成接種兩劑疫苗。 而從未接種疫苗的學生,在康復日起計 30 日後接種第一劑疫苗,便可獲視為已完成接種兩劑疫苗。

#### 二、透過 eClass 應用程式申報快速抗原測試結果

奉教育局諭,所有教職員和學生須每天早上進行快速抗原測試,並得到陰性結果,方可 回校上課。現時 eClass 系統已新增「健康申報」功能,以供家長或學生透過手機應用程式, 申報學生當天體溫、快速測試結果並上傳照片。學生回校拍卡時,eClass 系統便能識別已申 報者,同學毋須在校門向當值老師出示實體表格,入校流程更順暢。請留意以下各項:

- 1.「健康申報」須由家長使用 eClass Parent App,或學生使用 eClass Student App 方可完成。 應用程式亦須更新至最新版本。eClass 應用程式安裝及更新方法見附件二。
- 2. 學生早上回校流程(圖文解說參見附件三):
  - 學生回校前,完成快速測試及量度體溫(建議起床後立即進行快速測試,以確保結果準確);
  - ii. 在學校早前派發的「2019 冠狀病毒快速抗原測試及體溫紀錄表」(下稱:紀錄表)上,
     記錄當日檢測結果及體溫,再由家長簽署確認;
  - iii. 拍攝測試結果或學校發出之「豁免證」(如已向學校提交染疫證明並成功申請暫時 豁免快速測試)及家長已簽署之紀錄表;
  - iv. 家長使用 eClass Parent App, 或學生使用 eClass Student App, 呈報體溫與快測結果 (見後頁表格):

| 測試情況           | 「快速測試結果」選項 | 上傳的照片                                  | 行動                                                                               |
|----------------|------------|----------------------------------------|----------------------------------------------------------------------------------|
| 結果呈陰性          | 選擇「险性」     | 已簽署之紀錄表與<br>陰性測試結果的照片<br>[見附件三 (例一)]   | 攜帶學生證,                                                                           |
| 暫獲豁免快測的<br>康復者 |            | 已簽署之紀錄表與學校<br>發出「豁免證」的照片<br>[見附件三(例二)] | 回校時拍卡                                                                            |
| 結果呈陽性          | 選擇「陽性」     | 已簽署之紀錄表與<br>陽性測試結果的照片                  | 學生 <b>不應回校</b> ,並應<br>通知學校及衛生防護<br>中心                                            |
| 以上皆非           | 選擇「不適用」    | 已簽署之紀錄表與<br>測試棒的照片                     | 回校時,必須 <b>主動</b> 聯<br>絡當值老師,並:<br>1.出示已簽署的紀錄表<br>2.出示測試棒照片<br>3.解釋選擇「不適用」<br>的原因 |

V. 學生回校拍卡時,系統會自動識別學生是否已透過 eClass 應用程式完成健康申報。 尚未透過 eClass 填寫健康申報的學生,須出示當日已由家長簽署的「2019 冠狀病 毒快速抗原測試及體溫紀錄表」。

- 如快速測試結果呈「陽性」,學生應留在家中,並於24小時內透過「2019 冠狀病毒快速抗 原測試陽性結果人士申報系統」向衛生署申報,連結如下:<u>https://www.chp.gov.hk/ratp/</u> 如同住家人或兄弟姊妹的快速測試結果呈「陽性」,即使學生快測結果為陰性,亦不應 回校。
- 遺失學生證者,回校時須向當值老師出示已由家長簽署的紀錄表以及測試結果照片。
   應盡快到校務處申請補領學生證。
- 5. 如家長與學生因尚未安裝或更新 eClass 應用程式而未填寫「健康申報」,學生亦須在回 校時向當值老師出示已由家長簽署的紀錄表以及測試結果照片。家長與學生應盡快安 裝最新版本的 eClass 應用程式,以免遺漏學校重要訊息。

#### 三、下午聯課活動安排

- 個別學生如已達到疫苗接種要求#,在向學校提交證明後,可以在放學後參加聯課活動。學校將會另行發放聯課活動通告予成功申請參加聯課活動的學生。
- 在老師指示或准許下,已完成疫苗接種的學生#亦可在校內(包括聯課活動期間)進行 一些不佩戴口罩的活動(例:「接觸式」運動如足球、籃球等)。任何情況下,學生 脫下口罩前應先問准老師。
- 恢復全日面授課堂前,所有活動均須在老師帶領或在場監督下進行。學生不得在 未經學校安排下自組活動。

#### 四、其他安排

- 1. 已完成疫苗接種的學生#,可在放學後到圖書館自修。
- 已完成疫苗接種的學生#如需下午留校,放學後可在校內食物部購買餐點、到校外午膳 或自備餐盒。校內食物部之桌椅已設有飛沫擋板,同學可在該處用膳。

#### 五、 疫苗通行證更新

「疫苗通行證」已於 2022 年 2 月 24 日起在所有學校實施,有關疫苗接種要求於 3 月 20 日有調整(包括接種第三劑疫苗)。「疫苗通行證」適用於教學及非教學人員、在校園內 提供服務人士及所有進入校園的人士(包括家長及義工)。詳情可參考網站: https://www.coronavirus.gov.hk/chi/vaccine-pass.html\_

疫情暫且放緩,學校仍籲請家長和同學小心防疫,並可把握時機安排同學接種疫苗,以 得到更妥善保護,早日回復正常校園生活。請家長於5月12日或之前,透過 eClass應用程 式確認收妥通告。如 貴子弟的疫苗接種紀錄有更新,請把最新的接種紀錄副本交到校務 處,以備教育局需要時查核。如有疑問,請致電26608308聯絡校務處。

此致

各位家長

校長

周家駒

二零二二年五月七日

謹啟

| 節<br>數 | 日次時間          | 1     | 2        | 3  | 4     | 5        | 6 |
|--------|---------------|-------|----------|----|-------|----------|---|
| 1      | 8:05-8:10     |       | <u>.</u> | 黑占 | 名     | <u>.</u> |   |
| 2      | 8:10-8:45     |       |          |    |       |          |   |
| 3      | 8:45-9:20     |       |          |    |       |          |   |
|        | 9:20-9:35     |       | -        | 小馬 | 急 (1) | -        |   |
| 4      | 9:35-10:10    |       |          |    |       |          |   |
| 5      | 高:10:10-10:45 | 週會(高) |          |    |       |          |   |
|        | 10:45-10:55   |       |          | 小馬 | 急 (2) |          |   |
| 6      | 初:10:55-11:30 | 週會(低) |          |    |       |          |   |
| 7      | 11:30-12:05   |       |          |    |       |          |   |
|        | 12:05-12:20   |       | -        | 小馬 | 急 (3) | -        |   |
| 8      | 12:20-13:10   |       |          |    |       |          |   |
| 9      | 13:10-13:45   |       |          |    |       |          |   |

特別上課時間表

# 附件二:安裝或更新 eClass Parent App / Student App

以下採用 eClass Parent App 為例。eClass Student App 更新方法類同,只須把搜尋字眼改成

「eClass Student App」即可。

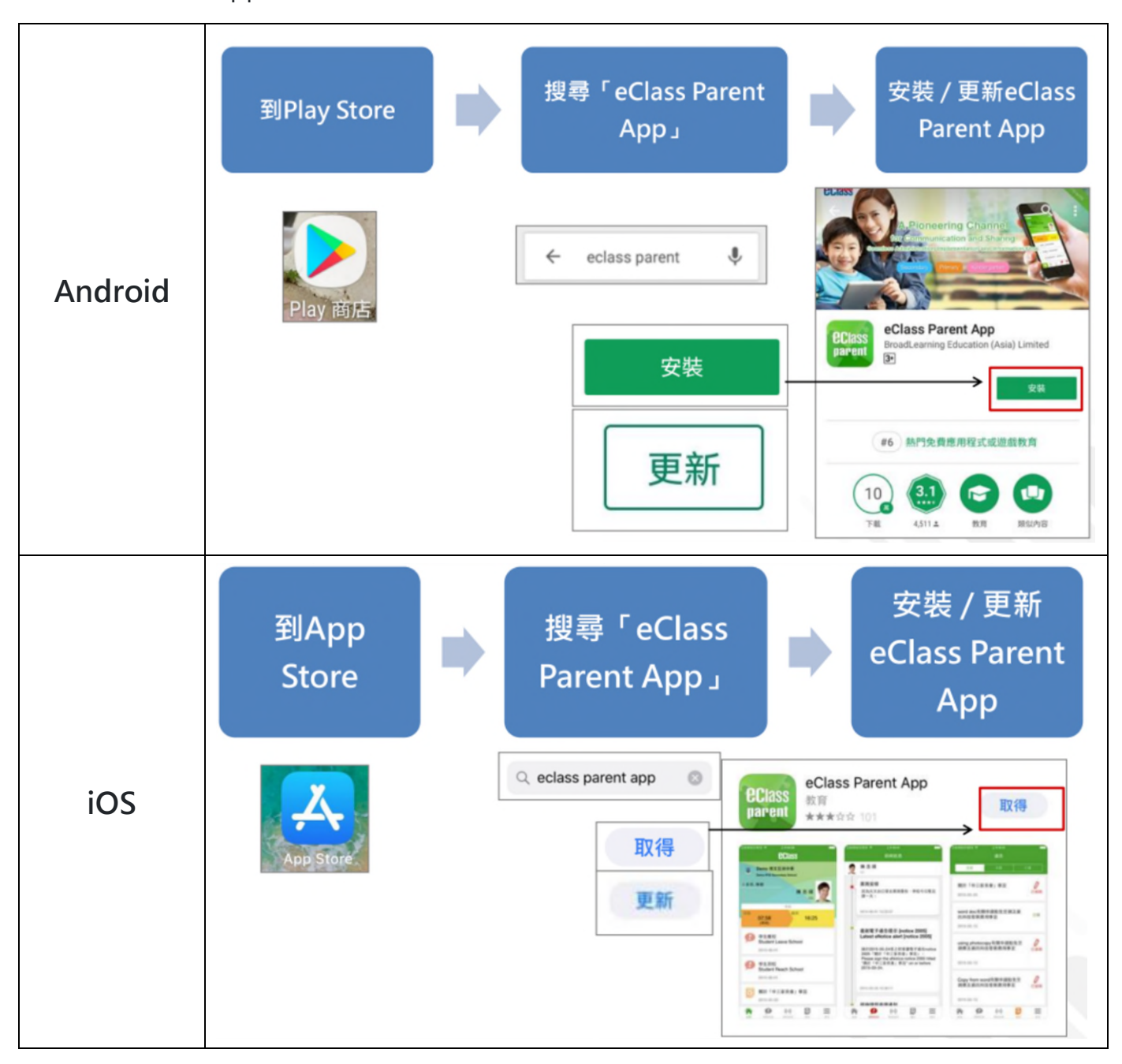

家長亦可參考以下 eClass 家長及學生使用專頁 (中英文版本教學影片及簡報):

http://s.eclass.hk/RAT

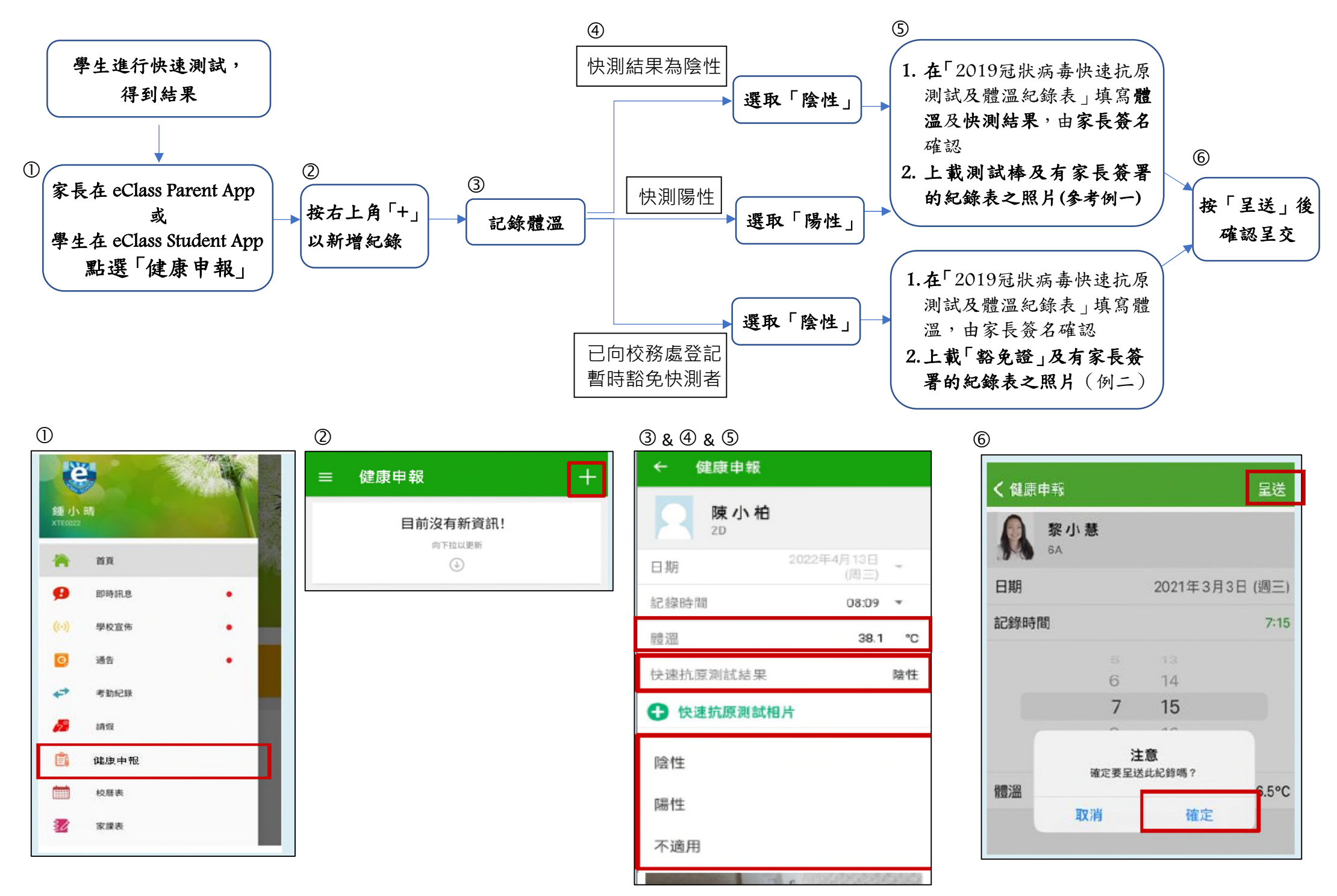

## 附件三:透過eClass應用程式提交健康申報(續)

| 例一 - 快速测试結果呈陰性的學生                                                                                                    |                                                                             |                                                             |                                                    | 例二 - 暫獲豁免快速測試的學生 |                                                              |                                                                           |                                                          |                                                    |
|----------------------------------------------------------------------------------------------------|-----------------------------------------------------------------------------|-------------------------------------------------------------|----------------------------------------------------|------------------|--------------------------------------------------------------|---------------------------------------------------------------------------|----------------------------------------------------------|----------------------------------------------------|
| <ol> <li>t件二</li> <li>2019 冠;</li> <li>1. 根據教育局的指導<br/>快速抗原測試」;</li> <li>2. 學生在進入校園=</li> <li>3. 測試結果「陽性」</li> </ol> | 救恩書院<br>狀病毒快速抗原源<br>引,學生 <u>每天回校前</u><br>並獲得「陰性」結果<br>時,須把已填寫及得<br>」的學生切勿回校 | <b>] 試及體溫紀錄</b><br>[必須完成一次<br>長才能回校上課<br>簽署的紀錄表交<br>,應立刻求醫及 | <b>k表</b><br>「2019 冠狀病毒<br>;<br>當值教師查核;<br>致電學校請假。 |                  | 2019 冠<br>1. 根據教育局的指<br>快速抗原測試」,<br>2. 學生在進入校園<br>3. 測試結果「陽性 | 救恩書院<br>狀病毒快速抗原》<br>引,學生 <u>每天回校前</u><br>並獲得「陰性」結<br>時,須把已填寫及<br>」的學生切勿回校 | 名<br>則試及體溫紀錄<br>宜必須完成一次<br>果才能回校上課<br>簽署的紀錄表交<br>,應立刻求醫及 | <b>k表</b><br>「2019 冠狀病毒<br>;<br>當值教師查核;<br>致電學校請假。 |
| 日期                                                                                                    | 快速抗原測試結果<br>「陰性」(請加√)                                                       | 體溫                                                          | 家長/監護人<br>簽署                                       |                  | 日期                                                           | 快速抗原測試結果<br>「陰性」(請加V)                                                     | 體 溫                                                      | 家長/監護人<br>簽署                                       |
| 2022年5月3日 (二)                                                                                                    | V                                                                           | 36.2°C                                                      | 9                                                  | 1000             | 2022年5月3日 (二)                                                | $\checkmark$                                                              | 36.7°C                                                   | 随                                                  |
| 2022年5月4日 (三)                                                                                                    | ~                                                                           | 35.9°C                                                      | 9                                                  |                  | 2022年5月4日 (三)                                                |                                                                           | 36.4°C                                                   | 际                                                  |
| 2022年5月5日 (四)                                                                                                    | 1                                                                           | 36.4 °C                                                     | A                                                  |                  | 2022年5月5日 (四)                                                |                                                                           | 36.6 °C                                                  | 時、                                                 |
| 2022年5月6日 (五)                                                                                                    | $\checkmark$                                                                | 36.1°C                                                      | A                                                  |                  | 2022年5月6日 (五)                                                |                                                                           | 36.9 °C                                                  | 時                                                  |
| 2022年5月10日(二)                                                                                                    |                                                                             |                                                             |                                                    | 1                | 2022年5月10日 (二)                                               |                                                                           | 抄因重贮                                                     |                                                    |
| 2022年5月11日(三)                                                                                                    |                                                                             | COV                                                         | VID-19                                             |                  | 2022年5月11日 (三)                                               | 2019 新                                                                    | <b>秋心首</b> 元<br>冠病盖恤法                                    | 后检测                                                |
| 2022年5月12日(四)                                                                                                    | A CARLES AND                                                                |                                                             |                                                    |                  | 2022年5月12日(四)                                                | 2013 /01                                                                  | <b>彩</b> 免證                                              | C7示 1致 7天]                                         |
| 2022年5月13日(五)                                                                                                    |                                                                             | 6/                                                          | 5                                                  | 100              | 2022年5月13日(五)                                                |                                                                           | スカチー                                                     |                                                    |
| 2022年5月16日 (一)                                                                                                    |                                                                             |                                                             | c                                                  |                  | 2022年5月16日 (一)                                               | 學生姓名:_                                                                    | <b>除入X</b>                                               |                                                    |
| 2022年5月17日(二)                                                                                                    |                                                                             | a state of                                                  | T                                                  |                  | 2022年5月17日 (二)                                               | _ 班别: /A                                                                  | 班號:3                                                     | I Can se                                           |
| 2022年5月18日(三)                                                                                                    |                                                                             |                                                             |                                                    |                  | 2022年5月18日 (三)                                               | 0                                                                         | 000. T                                                   |                                                    |
| 2022年5月19日(四)                                                                                                    |                                                                             | ID                                                          | 100000                                             |                  | 2022年5月19日(四)                                                | 有效期全:2                                                                    | 022年_1月_                                                 |                                                    |
| 2022年5月20日(五)                                                                                                    |                                                                             | State In                                                    | A DESCRIPTION OF                                   |                  | 2022年5月20日(五)                                                |                                                                           |                                                          |                                                    |
| 2022年5月23日(二)                                                                                                    |                                                                             |                                                             |                                                    |                  | 2022年5月23日(一)                                                | 1 2 10                                                                    |                                                          |                                                    |
| 2022 4 5 8 24 8 ()                                                                                                   |                                                                             | Contract 1                                                  |                                                    |                  | 2022年5月24日 (二)                                               |                                                                           |                                                          |                                                    |
| 2022年5月24日(一)                                                                                                    |                                                                             |                                                             | 3                                                  |                  | 2022年5月25日(三)                                                |                                                                           | A States                                                 |                                                    |
| 2022年5月25日(三)                                                                                                    |                                                                             |                                                             |                                                    |                  | 2022年5月26日(四)                                                | · · · · · · · · · · · · · · · · · · ·                                     | No.                                                      |                                                    |
| 2022年5月26日(四)                                                                                                    |                                                                             | And the second                                              |                                                    | 2                | 2022年5月27日 (五)                                               |                                                                           | S Caller Sta                                             | The second                                         |
| 2022年5月27日(五)                                                                                                    |                                                                             | 1                                                           |                                                    |                  | 2022年5月30日(一)                                                |                                                                           |                                                          | Section Section                                    |
| 2022年5月30日 (一)                                                                                                    |                                                                             | Cale all                                                    |                                                    |                  | 2022年5月31日(二)                                                |                                                                           | Second Suit                                              |                                                    |
| 2022年5月31日(二)                                                                                                    |                                                                             |                                                             | CONTRACTOR OF                                      | 12543            |                                                              |                                                                           |                                                          |                                                    |